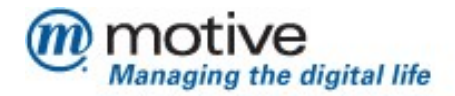

# BSNL – Multiplay Motive Client CD – Technician Operations Guide

1

Motive Confidential

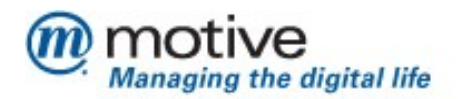

### **Table of Contents**

| Table of Contents                              | 2 |
|------------------------------------------------|---|
| Revision History                               | 3 |
| Introduction                                   | 4 |
| Plan Your Installation                         | 5 |
| Refrain from the following During Installation | 7 |
|                                                | 7 |
| Know The Screens                               | 8 |

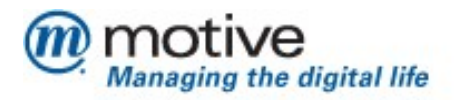

## **Revision History.**

| Date                       | Author           | Version | Comments                                                                                                    |
|----------------------------|------------------|---------|----------------------------------------------------------------------------------------------------|
| 26 <sup>th</sup> Feb 2009  | Deepak Narayanan | 1.0     | Initial Draft                                                                                                    |
| 6 <sup>th</sup> March 2009 | Abhijit Kumar    | 1.1     | BSNL Feedback -<br>Points 6, 7 and 8 added in Plan Your<br>Installation section.<br>Added "Enter HR ID" screen.<br>Added "Fail to Install" error screen with<br>Retry option.<br>Added instruction in case of repetitive<br>failure.<br>Added instruction to download and<br>upgrade the supported software version. |
|                            |                  |         |                                                                                                    |
|                            |                  |         |                                                                                                    |
|                            |                  |         |                                                                                                    |
|                            |                  |         |                                                                                                    |
|                            |                  |         |                                                                                                    |
|                            |                  |         |                                                                                                    |
|                            |                  |         |                                                                                                    |
|                            |                  |         |                                                                                                    |

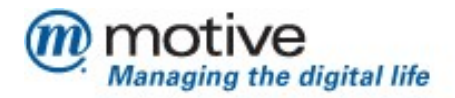

#### Introduction.

This document is designed to familiarize the BSNL Technician with the Multiplay- Activation CD screens and the expected erroneous state which he may run into while using the application.

The purpose of the document is not to include or provide training to the technician but to familiarize him with various critical screens which may need his extra attention.

The document should be used as a live document and hence needs to be updated with the comments and inputs from the technicians with issues they encounter at the field.

To facilitate this all technicians are requested to provide feedback with screen shots that support the erroneous state of the application if they are not listed in the current document.

Technicians are always expected to follow this guide before they refrain to the war room for any installation issues.

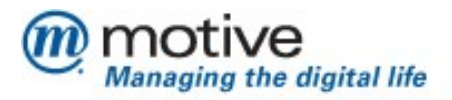

#### **Plan Your Installation.**

- Ensure that the Modem/CPE is in factory reset state before you start with any installation. You can do a hard reset of the device by powering it on and clicking the reset button of the modem using a pointed tip.
- Ensure that the Modem/CPE to be used is not associated with any other customer. In case if you are reusing the device that was assigned to a customer, ensure the following
  - If this CPE was used by a customer who requested for a CPE swap, ensure that the first customer was provided with a new CPE and he has run the activation CD to get the device activated.
  - If the CPE was used by a customer who has terminated his DSL line, ensure that the termination order is placed and the work order is completed.
- *3.* Ensure that you have the PPPoE Username and the phone number including the STD code of the customer handy so that you can provide them correctly when prompted by the application.
  - Please ensure that you provide phone number along with the STD code when prompted for (For eg:- 08023644261)
- 4. Analyze the customers system and decide on the type of connection to be made – For eg, USB, Ethernet or Ethernet and WiFi. We always recommend to use Ethernet or Ethernet and WiFi flow as these provide easy installation, faster access and less maintenance issues
- 5. If the decision is to use USB flow, do not plug in the USB connection from the modem to the computer until it is prompted by the application. If you have already connected the Modem/CPE to the computer, please disconnect the device and restart the system before you proceed further with installation.
- 6. The entire flow described above is ONLY for the Motive supported CPEs chosen in the portal by the Node Incharge.
- 7. In case the user's CD ROM drive is not working and technician is not able to run the CD, the SAM and SSM CD can be downloaded from "<u>http://<Link to download the CD></u>".
- 8. The table below mentions all the firmwares for the Motive supported CPEs.

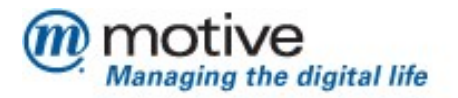

| TYPENAME                      | ουι      | PRODUCTCLASS | SOFTWARE VERSION             |
|-------------------------------|----------|--------------|------------------------------|
|                               |          |              |                              |
| BSNI Siemens Type1 - Mark 1   | 008540   | DSI gateway  | V55 1 04 10                  |
| bite stellers type1 wark1     | 0003A0   | DOL Bate way | V35.1.04.10                  |
| BSNL Siemens Type1 - Mark 2   | 0085A0   | DSL gateway  | V55.1.04.01                  |
| BSNL Siemens Type1 - Mark 3   | 00085C   | DSL gateway  | V55.1.03.06                  |
|                               |          |              | V53.4.01.01_0940_081507-     |
|                               | 00085c   | 96338W       | 3.08L.BSNL_02.               |
|                               |          |              | V53.4.01.01_1555_070607-     |
| BSNL Siemens Type2            | 00085c   | 96338W       | 3.08L.BSNL_02.               |
|                               |          |              |                              |
|                               | 1.005.40 | 0.00000      |                              |
| BSNL Siemens Type2            | 1.00E+40 | 96338W       | V53.4.01.01                  |
|                               |          |              |                              |
| BSNI 7TE Type2 - Mark 1       | 0015eb   |              |                              |
|                               | 001360   |              |                              |
|                               |          |              |                              |
| BSNL ZTE Type2 - Mark 2       | 0019c6   | ZXDSL 531B   | ZXDSL 531BIIV7.3.0g D09 IN   |
|                               |          |              |                              |
|                               |          |              |                              |
| BSNL ZTE Type1 - Mark 1       | 0015EB   | ZXDSL 831AII | ZXDSL 831AIIV1.0.1i_D18_IN   |
|                               |          |              |                              |
|                               |          |              |                              |
| BSNL ZTE Type1 - Mark 2       | 0019C6   | ZXDSL 831AII | ZXDSL 831AIIV1.0.1i_D18_IN   |
| BSNL ITI Type2                | 001b57   | DNA-A211-I   | 3.08.02.IB.02.01_1206_030308 |
|                               |          |              |                              |
|                               |          | ADSL2+       |                              |
| BSNL SemIndia Type1           | 001b57   | Modem/Router | 3.08.02.UB.01.14_1357_100807 |
|                               |          |              |                              |
|                               | 0041 57  | ADSL2+       |                              |
|                               | 001057   | Nidem/Router | 3.08.BSNL_02.01.02_tr64.     |
| BSNL SemIndia Type2           | 001b57   | WA3002G4     | 1132_061507-3.08L.BSNL_02.   |
| BSNL UTStarcom Type2 - Mark 2 | 001bda   | WA3002G4     | 1132_061507-3.08L.BSNL_02.   |
| BSNL UTStarcom Type1 - Mark 2 | 001bda   | UT-300R2U    | 1059_102108-3.08L.BSNL_02.   |

In case the software version of the CPE with the technician does not match with the above listed ones, the technician should download and upgrade the supported software version for the selected CPE from this webpage "<u>http://<Link to download</u> and upgrade the supported software version>".

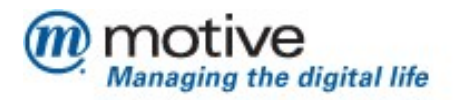

#### **Refrain from the following During Installation.**

- 1. Do not remove the CD from the tray until the application installation is complete.
- 2. Do not try to close the application using the 'x' button on the top right corner of the application window during the course of installation.
- **3.** Follow the instructions as instructed by the application and ensure that you proceed till the last page of the application which displays the user credentials along with his email username and password.
- **4.** Never press the cancel button when the application tries to do a software update from the server. Cancelling the updates would result in a havoc state whereby you may need to restart the installation from beginning to get the system in proper state.

| 5943533/ 6768869                       |
|----------------------------------------|
| 5943533/ 6768869                       |
| 594353376768869                        |
| 03100000 07000003                      |
|                                        |
| (************************************* |
|                                        |

7

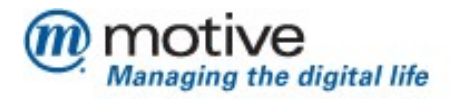

#### **Know The Screens.**

This section describes each critical screens in the application and describes the action items to take care while you are at this screen.

 Welcome Screen- This screen instructs you to close all the applications including antivirus and all firewall software's. Please follow the instruction and make sure there are no proxy applications, VPN software and firewall activated and running on the system.

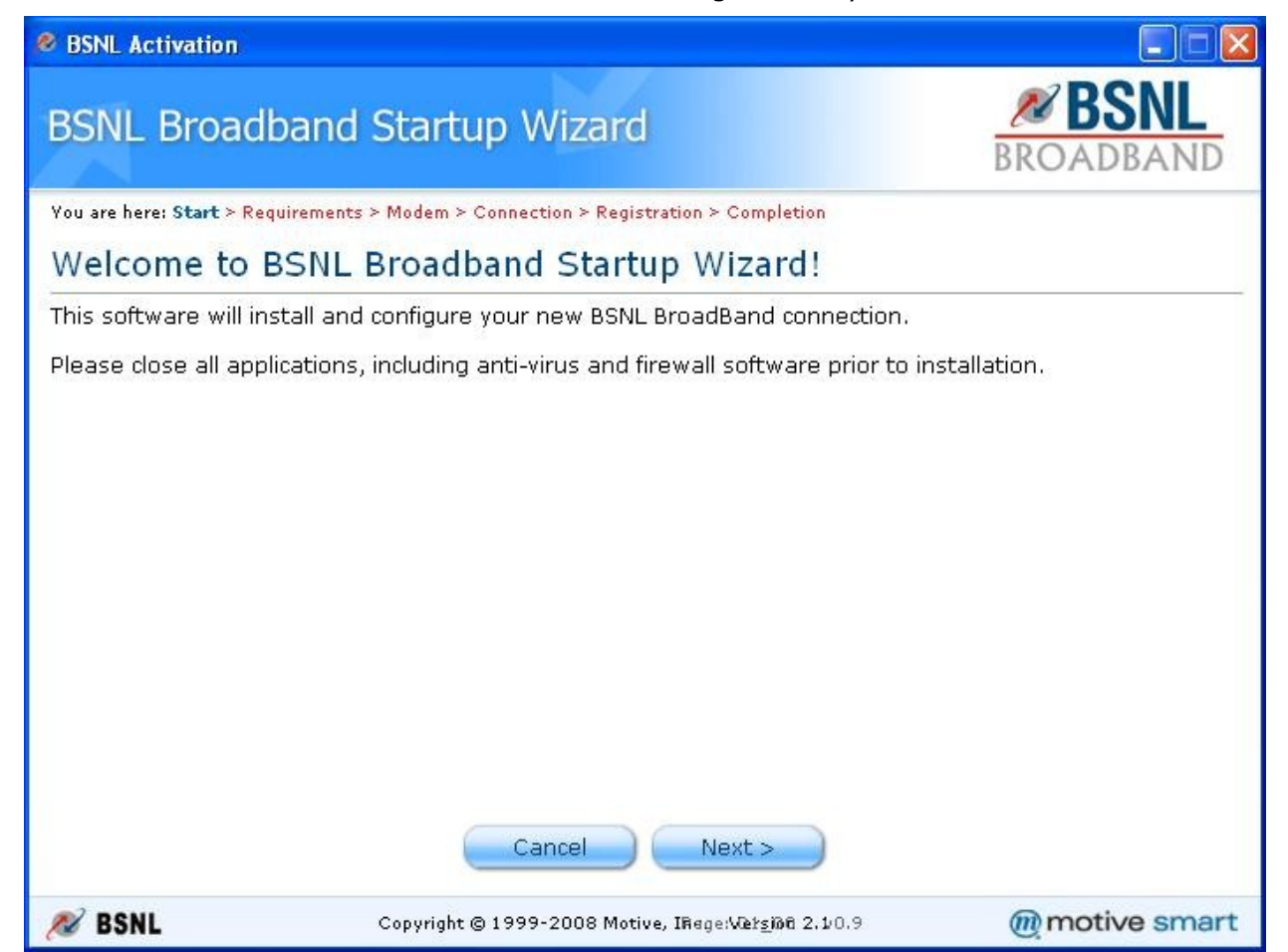

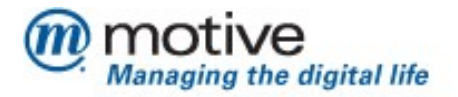

2) *Minimum Requirement Check :-* This screen does the minimum requirement check for the system to support BSNL Broadband. The screen may take a while to complete the check and install required software. Please be patient and do not press cancel or the close button.

| BSNL Activation              |                                                         |              |
|------------------------------|---------------------------------------------------------|--------------|
| BSNL Broadba                 | and Startup Wizard                                      | BROADBAND    |
| You are here: Start > Requir | ements > Modem > Connection > Registration > Completion |              |
| Verifying Your               | Computer                                                |              |
| The minimum requirem         | ents for Internet Access are being verified<br>essor    |              |
| 🧹 Operating System           | supported                                               |              |
| 🧹 Microsoft Java Virt        | tual Machine installed                                  |              |
| 🧹 Microsoft Internet         | Explorer 5.5 or above installed                         |              |
| Macromedia Flash             | I Player installed                                      |              |
|                              |                                                         |              |
|                              | Cancel                                                  |              |
| N BSNL                       | Copyright © 1999-2008 Motive, IRage:Vi£2_វារិច 2.1/0.9  | motive smart |

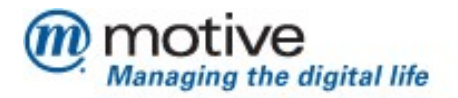

3) Select Install Type :- This screen expects you to enter the type of installation to be followed. If selected "Technician Install" you will be prompted to enter the technician ID. If you are unaware of the same please click the link "Self Install" link and continue with the flow.

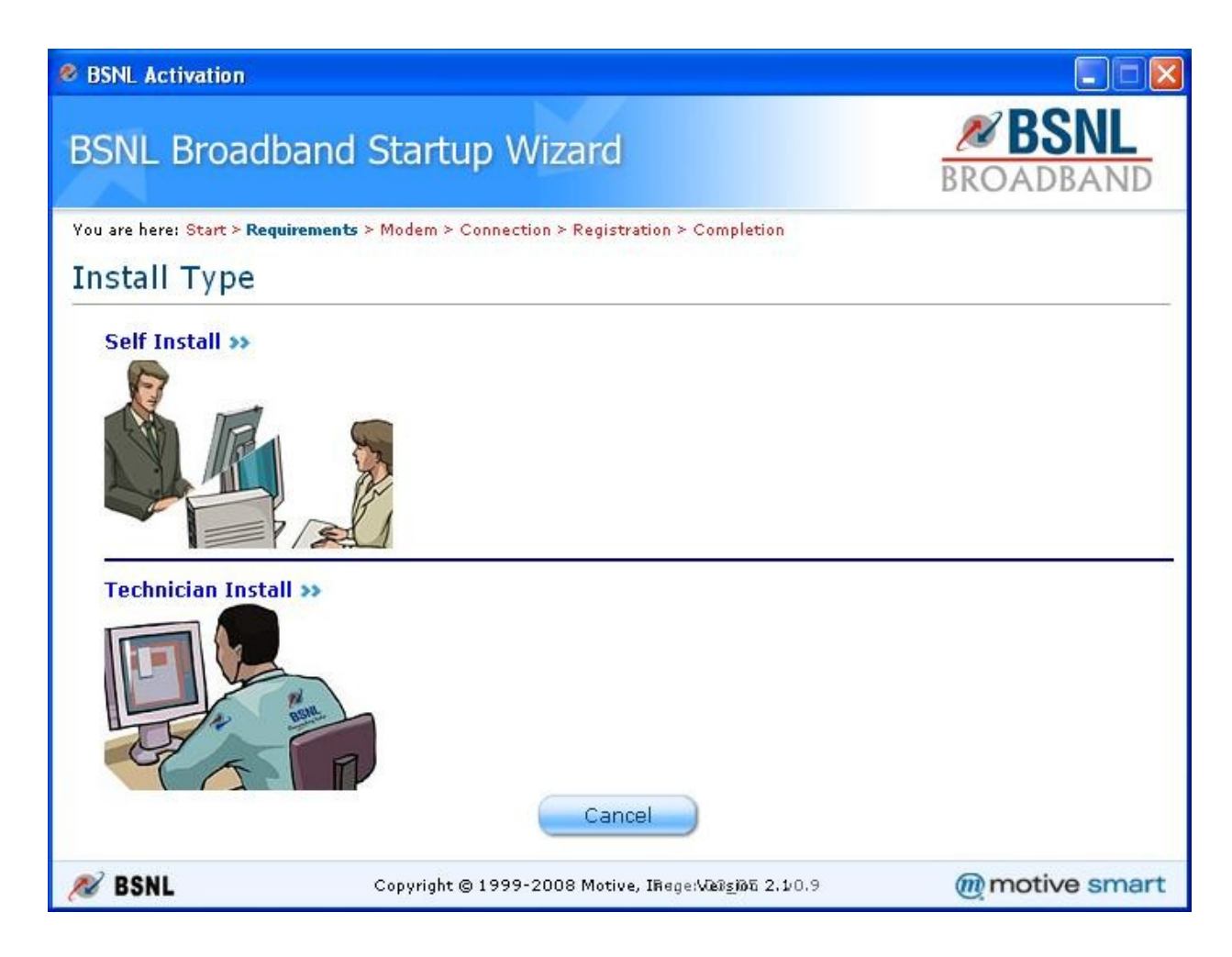

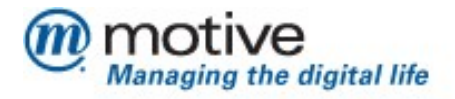

The screen below shows to enter the HR ID when "Technician Install" is chosen.

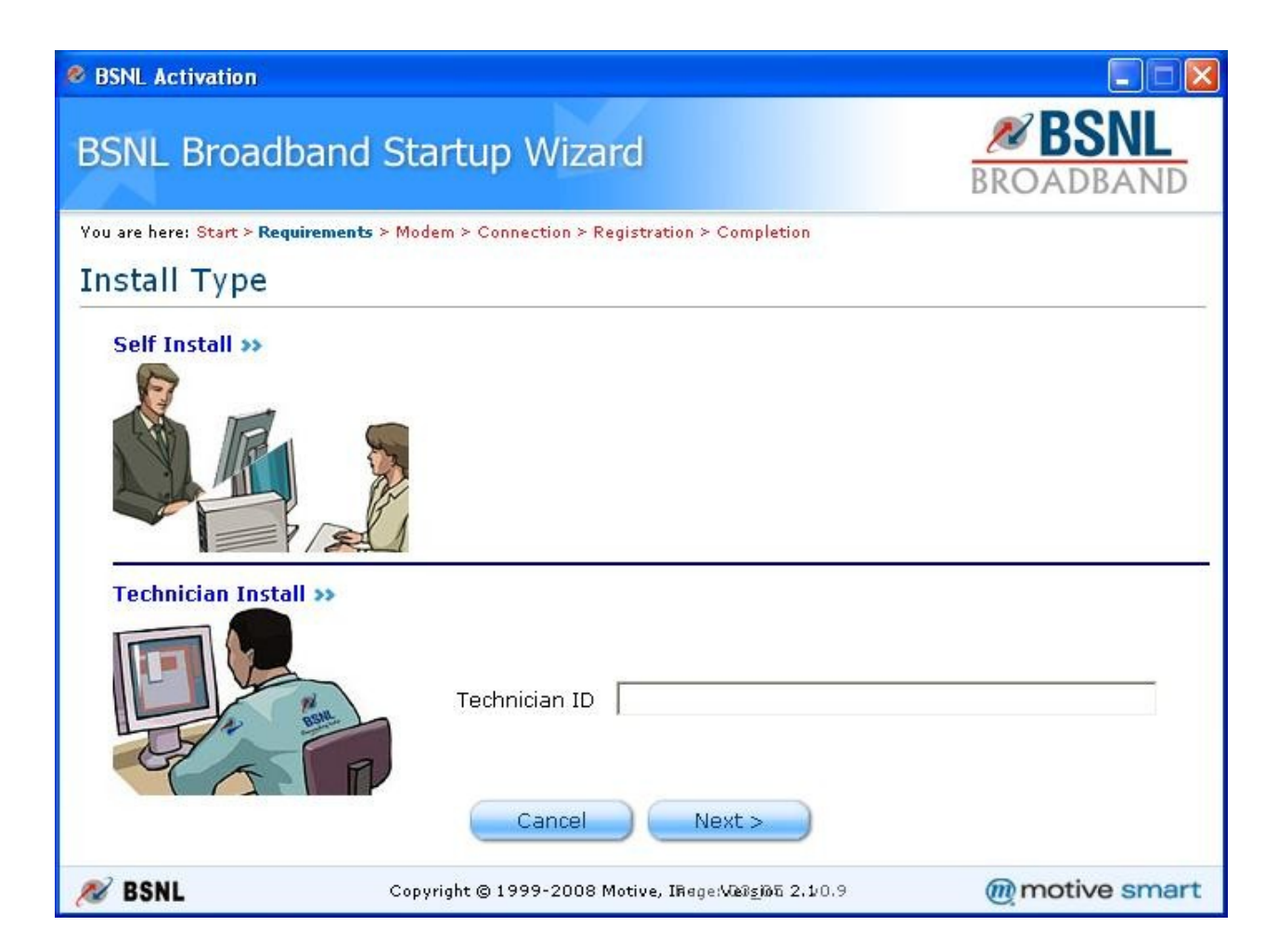

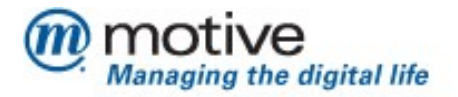

4) Setup Internet Access Screen :- This screen reminds you to close all applications, firewall, and proxies if you haven't done so before. You may click on the firewall link in this page to get a generic description on what firewalls are. As instructed on the screen please do not connect the modem to the computer until instructed by the application.

| BSNL Activation                                                                   |                                                                                                    |                                               |
|-----------------------------------------------------------------------------------|----------------------------------------------------------------------------------------------------|-----------------------------------------------|
| BSNL Broadban                                                                     | d Startup Wizard                                                                                                    | <b>BROADBAND</b>                              |
| You are here: Start > Requiremen                                                  | <b>its</b> > Modem > Connection > Registration > Completion                                                                    |                                               |
| Setup Internet Ac                                                                 | ccess                                                                                                    |                                               |
| This software helps you se                                                        | etup BSNL BroadBand internet access on this                                                                                    | computer.                                     |
| Before you begin:<br>Close all applicati<br>Deactivate your fi<br>Please DO NOT C | ons on your computer.<br>i <mark>rewall</mark> and antivirus products if they are ad<br>ONNECT your modem to the computer. You | ctive.<br>1 will be requested to do so later. |
| 🔊 BSNL                                                                            | Copyright © 1999-2008 Motive, IRege:Vi282ji06 2.1/                                                                             | tt ><br>0.9 <b>@motive smart</b>              |

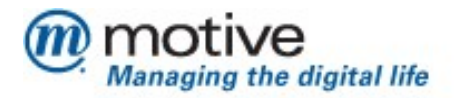

**5)** *Modem Selection Screen :-* This screen allows you to select the correct modem for installation. Please select the correct modem from the picture and continue with installation. Please make sure that you do the right selection.

| 8 BSNL Activation                            |                                                               |                  |
|----------------------------------------------|---------------------------------------------------------------|------------------|
| BSNL Broadba                                 | nd Startup Wizard                                             | <b>BROADBAND</b> |
| You are here: <mark>Start ≻ Require</mark> r | ments > <b>Modem</b> > Connection > Registration > Completion |                  |
| Choose Your Mo                               | odem                                                          |                  |
| Please select the mode                       | m that came with this software.                               |                  |
| Type 2 - Ethernet an                         | d Wireless                                                    |                  |
| UTStarcom                                    | Siemens ZTE ITI                                               | Others           |
| Type 1 - Ethernet an                         | d USB Modem                                                   |                  |
| UTStarcom                                    | Siemens ZTE UT300R2U                                          |                  |
|                                              | < Back Cancel Next >                                          | L.               |
| 🔊 BSNL                                       | Copyright © 1999-2008 Motive, IRage:\@ <u>s</u> i@8 2.10.9    | motive smart     |

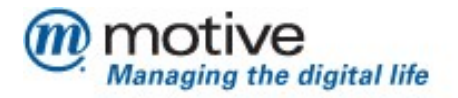

- **6)** *Type of Connection :-* This screen has two variants based on the modem detected by the application, one for the Ethernet and USB and one for Ethernet and Wireless type of modems.
  - **a.** The first variant (For USB and Ethernet Modems/CPE) prompts you to select from USB or Ethernet flow. Select Ethernet flow if the user has an Ethernet card (This is the recommended flow for this type of Modems/CPE). If not select the USB option.

| BSNL Activation                           |                                                                                   |                             |
|-------------------------------------------|-----------------------------------------------------------------------------------|-----------------------------|
| BSNL Broadb                               | and Startup Wizard                                                                | BROADBAND                   |
| You are here: <mark>Start ≻ Requ</mark>   | irements > <b>Modem</b> > Connection > Registration > Completion                  |                             |
| Ethernet or US                            | SB Connection                                                                     |                             |
| Your modem can be c<br>recommend you conn | connected to your computer over Ethernet or USB. For a sta<br>ect using Ethernet. | able connection we strongly |
| ·                                         | Ethernet (strongly recommended)                                                   |                             |
| c 🦳 🌌                                     | USB <mark>=</mark> Please do not connect your modem yet.                          |                             |
|                                           |                                                                                   |                             |
|                                           |                                                                                   |                             |
|                                           | < Back Cancel Next >                                                              |                             |
| 🔊 BSNL                                    | Copyright © 1999-2008 Motive, IRage:Wetsina 2,10.9                                | motive smart                |

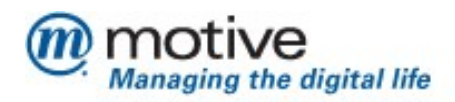

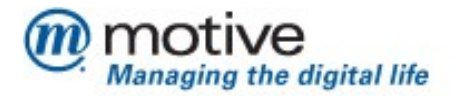

**b.** For the second variant (For Ethernet and Wireless Modems/CPE) select the Wireless option if the computer you are installing has a active wireless card with proper driver installation. The application does not install the driver for the wireless card during installation. Else select the Ethernet flow which is the default option.

| Ø BSNL Activation                                                                   |                                                                                                    |                            |
|-------------------------------------------------------------------------------------|----------------------------------------------------------------------------------------------------|----------------------------|
| BSNL Broadband                                                                      | d Startup Wizard                                                                                                    | BROADBAND                  |
| You are here: Start ≻ Requirement                                                   | ts > Modem > Connection > Registration > Completion                                                                                      |                            |
| Wireless or Etheri                                                                  | net Connection                                                                                                    |                            |
| Your computer can be conn<br>choose the type of connect<br>C ()<br>Wireless – if yo | ected to your modem over a wireless connection or o<br>tion you wish to use:<br>u plan to use a wireless network<br>< Back Cancel Next > | ver Ethernet cable. Please |
| 🔊 BSNL                                                                              | Copyright © 1999-2008 Motive, IRage:Vietsine 2.10.9                                                                                      | @motive smart              |

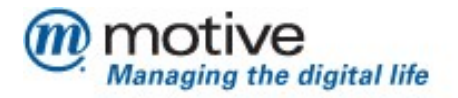

7) User Registration Screen :- This screen prompts you to enter the PPPoE username and Subscriber Phone Number for the customer. Please ensure that you enter the complete PPPoE user name including the domain address of the subscriber. Eg:- The data in this filed can be rajaram2009@bsnl.in. The field Subscriber Phone Number expects you to enter the BSNL telephone number for which the broad band connection is applied for. Ensure that you enter the telephone number including the STD code. Eg:- The data in this field can be 08023644261

| 8 BSNL Activation                       |                                                                           |                            |
|-----------------------------------------|---------------------------------------------------------------------------|----------------------------|
| BSNL Broadband St                       | artup Wizard                                                              | BROADBAND                  |
| You are here: Start > Requirements > Mo | dem > Connection > <b>Registration</b> > Completion                       |                            |
| User Registration                       |                                                                           |                            |
| Please enter required values for        | the below fields.                                                         |                            |
| PPPoF UserName                          | @hsnl in                                                                  |                            |
| and be obtained                         | Please enter the PPPoE UserName in th                                     | ne format xxxx@bsnl.in     |
| Subscriber Telephone Numb               | er                                                                        |                            |
|                                         | Please enter the STD code of your city 1<br>number, Example:- 08025806000 | followed by your telephone |
|                                         |                                                                           |                            |
|                                         |                                                                           |                            |
|                                         |                                                                           |                            |
|                                         |                                                                           |                            |
|                                         |                                                                           |                            |
|                                         | Cancel Next >                                                             |                            |
| SSNL Cop                                | yright © 1999-2008 Motive, โล๊สดูอ:Vie9ទ្ធលិធិ 2.10.9                     | motive smart               |

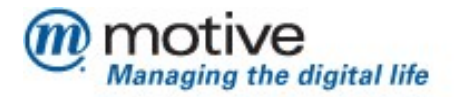

8) *Email Configuration Completed :-* This screen is displayed after successful configuration of the email client (Outlook Express if present) on the computer.

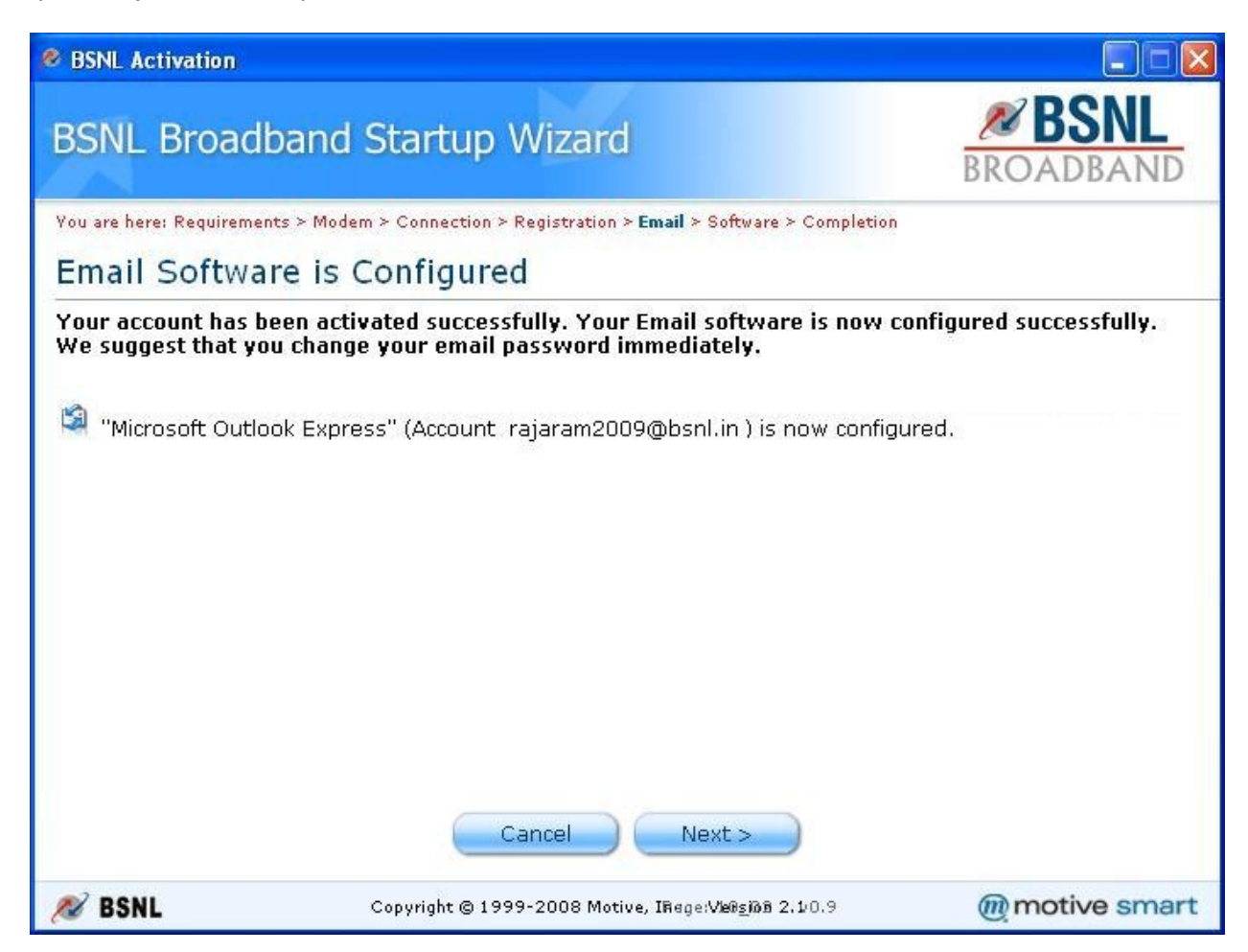

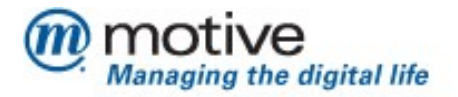

**9)** Configure Software Screen :- This screen is displayed when the workflow installs the BSNL Self Care Application. This is a mandatory software which is required for the Customer Service representative to analyze and fix the issue for the customer during support calls. Please ensure that this software is getting installed on the customer machine.

| BSNL Activation                                     |                                                                                                    |                                  |
|-----------------------------------------------------|----------------------------------------------------------------------------------------------------|----------------------------------|
| BSNL Broad                                          | dband Startup Wizard                                                                                                    | BROADBAND                        |
| You are here: Requirem                              | nents > Modem > Connection > Registration > Email > <b>Software</b> > Com                                                                                                    | pletion                          |
| Configure So                                        | oftware                                                                                                    |                                  |
| As the next step, E<br>This software is e<br>BSNL S | BSNL BroadBand Startup Wizard will install BSNL Self Sup<br>essential when you call the call centre for registering of<br>Self Support Assistant will be installed.<br>This process may take several minutes | pport Assistant.<br>a complaint. |
| 🔊 BSNL                                              | Copyright © 1999-2008 Motive, IRage:Versidt 2.10.9                                                                                                    | @motive smart                    |

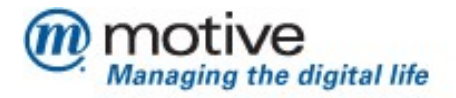

10) Configure Wireless Option Screen :- This screen is only displayed when the application detects that there is a supported wireless card installed on the customers computer and is enabled. Select the default option to install the wireless management software and configure the modem for wireless connectivity. If the customer does not want to configure the wireless option select the option "No I will configure the ....." In this page and continue with the workflow.

| 🖉 BSNL A                         | ctivation                                                                                                    |                                                 |
|----------------------------------|----------------------------------------------------------------------------------------------------|-------------------------------------------------|
| BSNL                             | Broadband Startup Wizard                                                                                                    | BROADBAND                                       |
| You are he                       | re: WLAN > Requirements > Modem > Connection > Completion                                                                                              |                                                 |
| Welco                            | ome to the Internet with BSNL                                                                                                    |                                                 |
| You are                          | now successfully connected to the BSNL BroadBand service.                                                                                              |                                                 |
| If you w<br>can brin<br>connecti | sh, you can now switch your connection to a wireless connection. BSN<br>g you online wirelessly just as easy as it got you connected via Ethern<br>on. | IL Broadband Startup Wizard<br>het or USB modem |
| Yes                              | , I now wish to configure my modem and this computer, so that I can :                                                                                  | surf wirelessly.                                |
| C No,<br>Sta                     | I will configure my modem later for wireless connectivity, and now wis<br>tup Wizard.                                                                  | h to end BSNL Broadband                         |
| Imț                              | ortant: You can use this same CD at a later stage to setup a wireless                                                                                  | s connection.                                   |
|                                  | < Back Cancel Next >                                                                                                    |                                                 |
| 🔊 BSN                            | Copyright © 1999-2008 Motive, IRage:Version 2.10.9                                                                                                    | motive smart                                    |

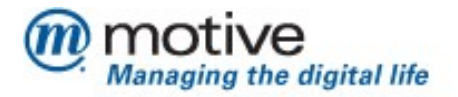

**11)** *Wireless Network Data Screen :-* This screen is only displayed once the wireless configuration are successful on the modem. Please note down the SSID and WEPKey displayed in this page for future use.

| SSNL Activation                                                                                                    |                                                     |                  |  |  |
|----------------------------------------------------------------------------------------------------|-----------------------------------------------------|------------------|--|--|
| BSNL Broadba                                                                                                    | and Startup Wizard                                  | <b>BROADBAND</b> |  |  |
| You are here: WLAN > Requir                                                                                                    | rements > Modem > Connection > Completion           |                  |  |  |
| Wireless Netwo                                                                                                    | ork Access Data                                     |                  |  |  |
| The connection information for your wireless network is as follows:                                                                                                    |                                                     |                  |  |  |
| Network Name (SSID):                                                                                                    | bsnl-dsltest1                                       |                  |  |  |
| Network Key (WEP Key                                                                                                    | ): 64736c74657374314074727                          | 7565             |  |  |
| If you want to connect other computers to your wireless network, you will need the information shown above. Please note that you can also obtain the WEP key from Motive Wireless Connection Manager. Please print this page or note the information in a safe place.   < Back |                                                     |                  |  |  |
| N BSNL                                                                                                    | Copyright © 1999-2008 Motive, IRage:Veiisjön 2.10.9 | motive smart     |  |  |

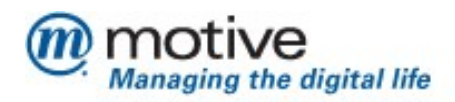

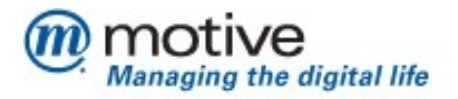

**12) Remove Ethernet Cable Screen :-** This screen is displayed once the computer and the modem is setup and ready for a wireless connection. Ensure that you follow the steps as stated in the screen to ensure proper wireless connectivity.

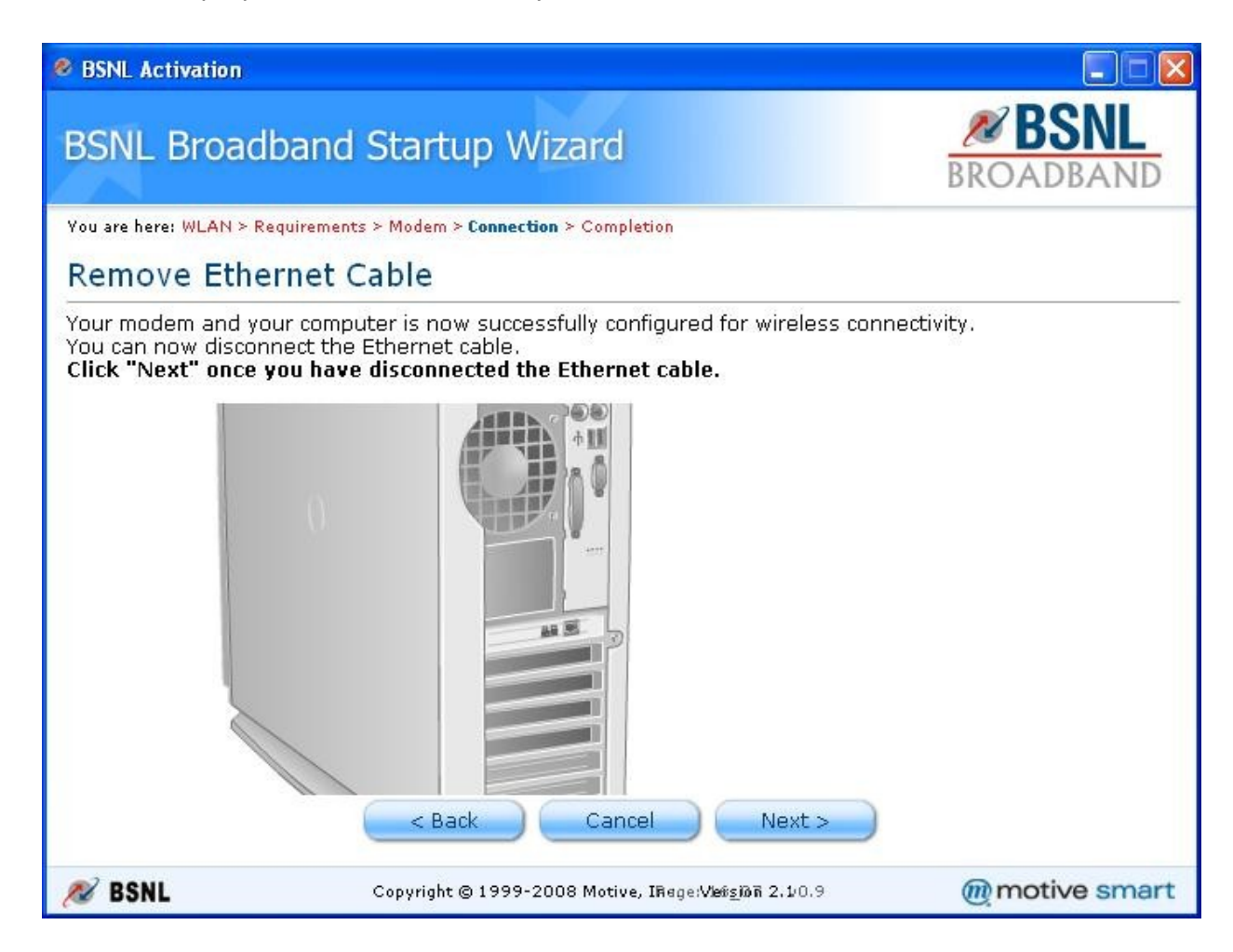

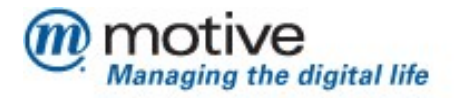

**13) Installation Complete Screen :-** This screen is displayed after the installation is completed on the customer machine. Please note down the credentials/details displayed on this page and provide it to the customer for future use. You can also copy and paste the details to a text file on the customer's machine. Press finish button to complete the installation. Remove the CD from the drive only after the application exits.

| 8 BSNL Activation                              |                                                                                              |                       |
|------------------------------------------------|----------------------------------------------------------------------------------------------|-----------------------|
| BSNL Broadba                                   | nd Startup Wizard                                                                            | BROADBAND             |
| You are here: Start > Requirer                 | nents > Modem > Connection > Registration > Completion                                       |                       |
| Installation is C                              | omplete                                                                                      |                       |
| You can now remove the connectivity issues, an | he BSNL CD as the installation is complete. Please re<br>d follow the directions accurately. | run the CD if you see |
| You can now surf the In                        | ternet!                                                                                      |                       |
| PPPoE UserName                                 | : rajaram2009@bsnl.in                                                                        |                       |
| PPPoE Password                                 | : password                                                                                   |                       |
| Email Username                                 | rajaram2009                                                                                  |                       |
| Email Password                                 | : password                                                                                   |                       |
| You can copy and past                          | e the username and password details given above.                                             |                       |
|                                                | Print Finish                                                                                 |                       |
| 🔊 BSNL                                         | Copyright © 1999-2008 Motive, IRage:Ve2sint 2,10.9                                           | motive smart          |

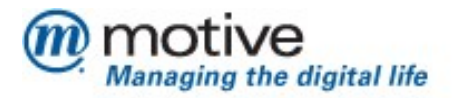

#### Sample Error Screens and Hints For Recovery.

- 1) *Modem Not Detected :-* This screen is displayed in the following scenarios.
  - a. You have not followed the instructions as per the animations in the previous screen to connect the modem to the computer and power on the modem.

*Hint :-* Re check the connectivity and power cables and click on Next button.

**b.** The Modem/CPE which you are using is not supported by the application. You will encounter this issue only if you are using a CD which is not shipped with this modem.

*Hint :-*Exit from the application and use the CD in the pack of this Modem/CPE.

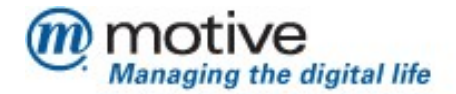

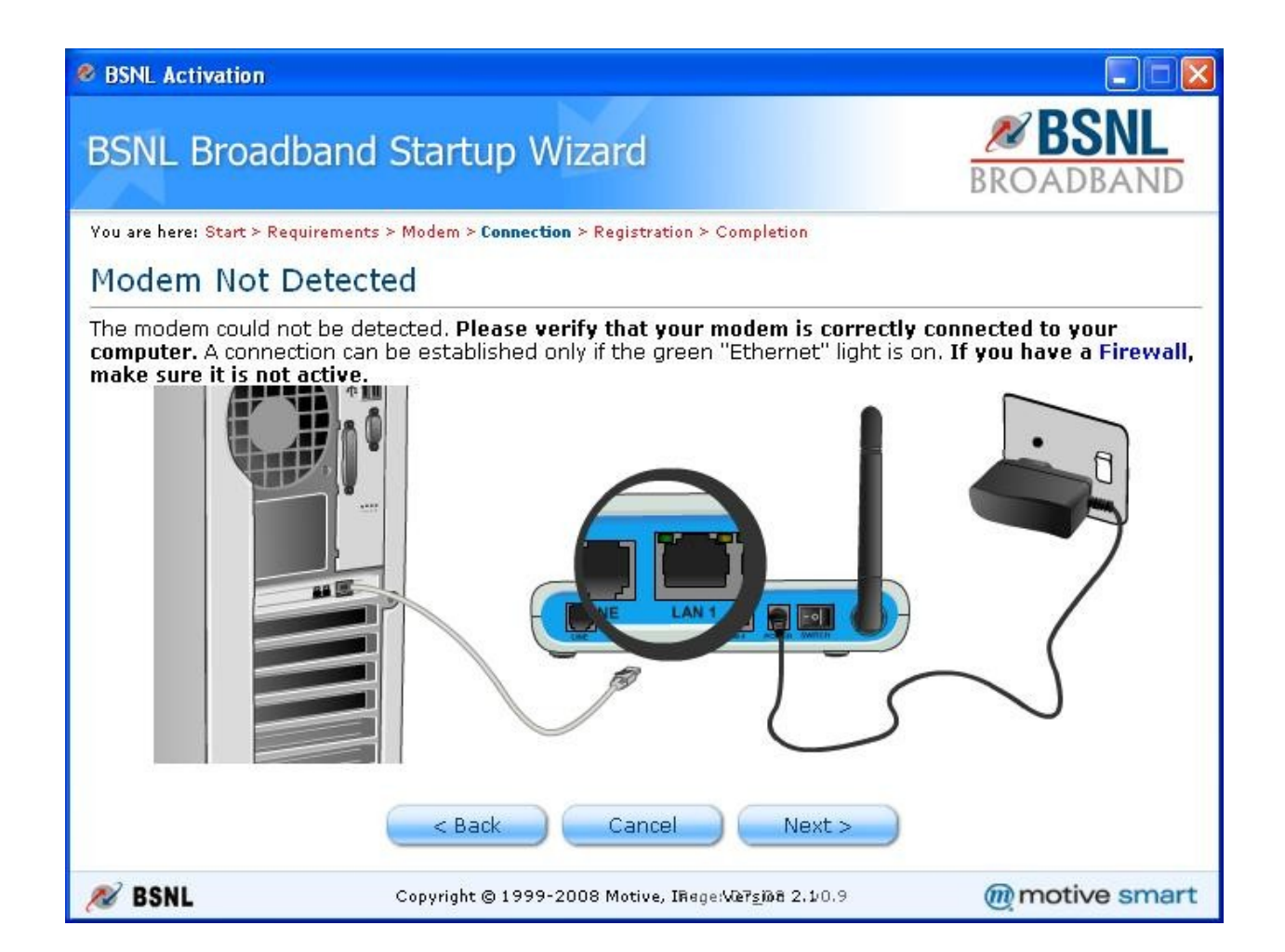

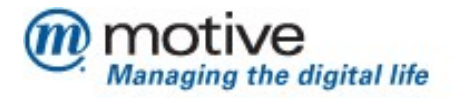

- Failed To Connect To The Internet Screen :- This screen is displayed in the following scenarios.
  - a. You have not followed the instructions as per the animations in the previous screen to connect the filter to the phone jack and the DSL line to the modem.

Hint :- Re check the connectivity and click on Next button.

b. Your telephone connection is still not wired for a Broad Band Connection.

*Hint :-* Please check the account provisioning, Wiring from your Last Mile and local wiring to enable DSL Broadband on your telephone line.

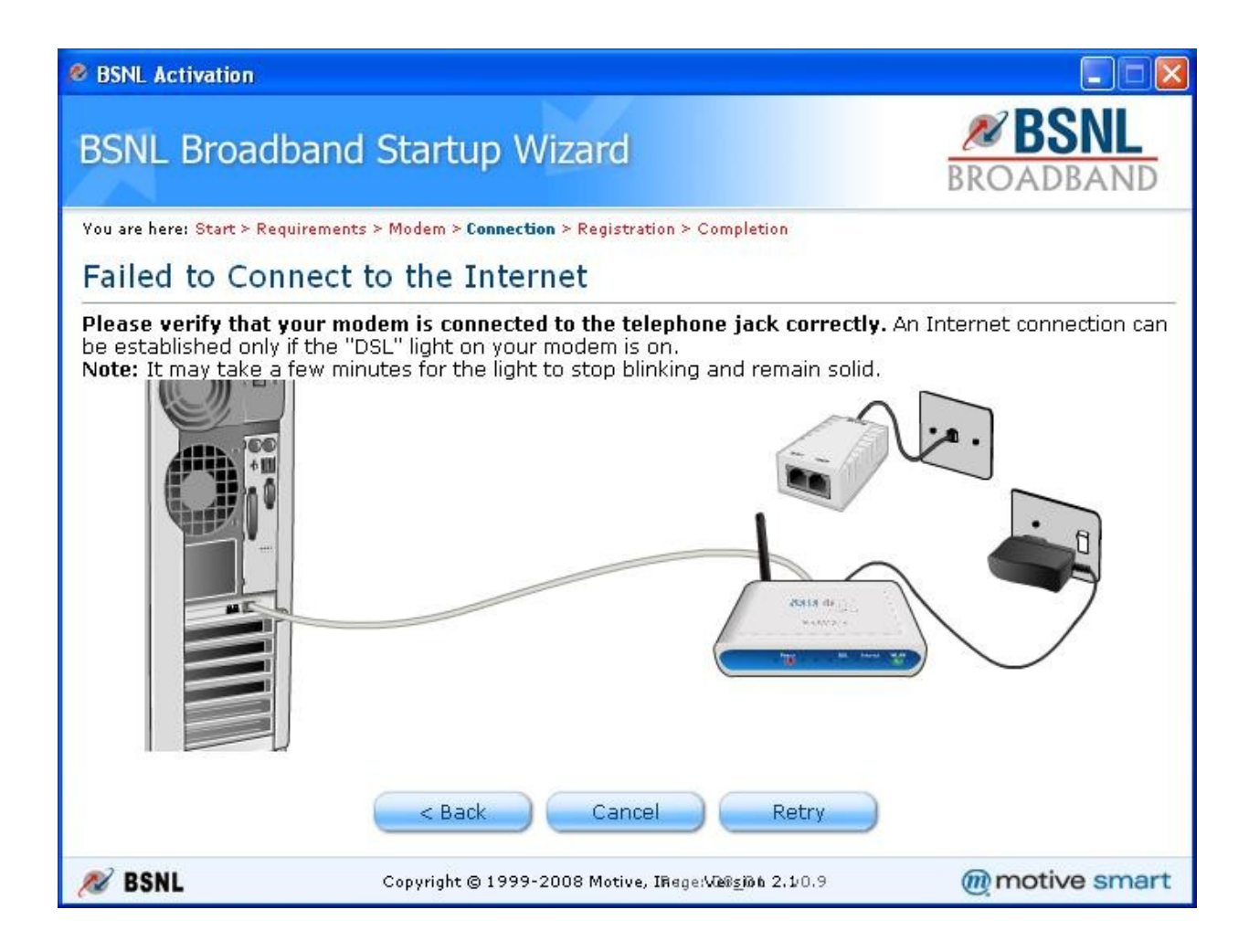

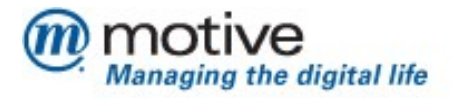

- 3) Failed To Configure the ModemScreen :- This screen is displayed in multiple scenarios. Please read through the error message displayed in the page and follow the instructions. Please retry the operation a couple of times after correcting the previous error states if any to successfully configure the modem. Some of the scenarios which can cause this error state are
  - a. Work Order is not complete and hence provisioning of the subscriber connection is not complete.

*Hint :-*Complete the work order and retry activation

b. The PPPoE Username and Phone number provided in the previous screen is not correct.

*Hint :-*Click the Next button to provide correct values and Retry.

c. Server is too busy processing your request

*Hint :-*Wait for a few hours and retry activation.

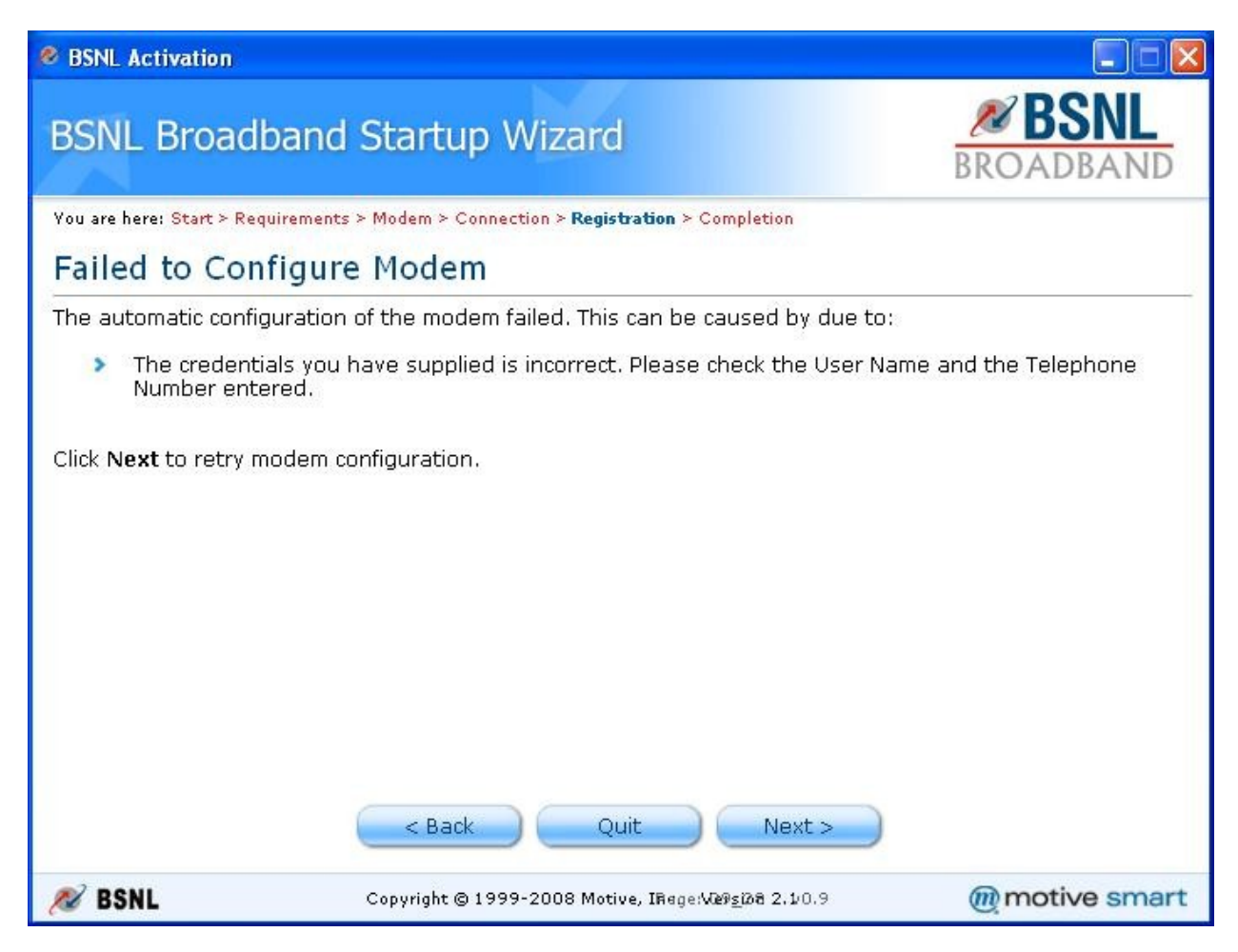

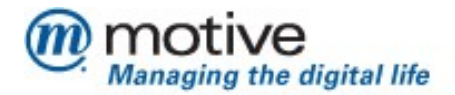

4) Failed to Connect to BSNL Broadband Screen: This screen is displayed in multiple scenarios. The possible reasons for same are listed here in below shown screen. This screen has the option to "Retry" the setup flow.

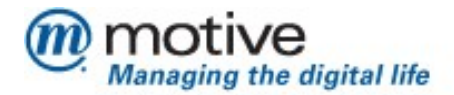

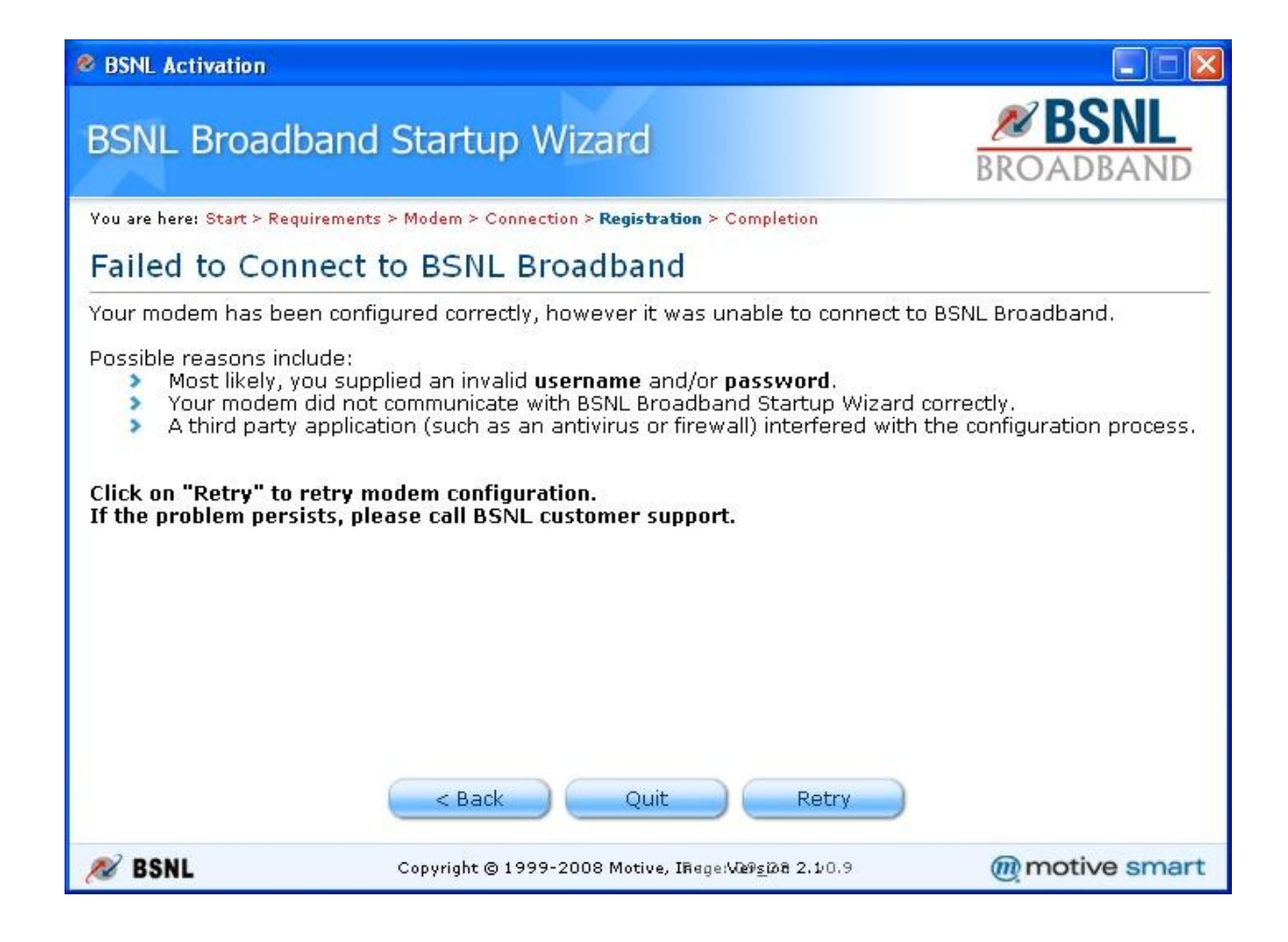

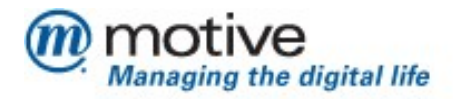

> In case of repetitive setup failure, the technician has to treat the CPE as a Motive unsupported one. He has to manually activate the CPE and manually trigger the billing for the CPE.